## Инструкция по подключению к удаленному сопровождению (AMMYY admin)

1) Вы можете скачать программу АММҮҮ <u>по ссылке</u>. Если программа уже установлена на Вашем компьютере, запусти<u>те ярлык д</u>ля АММҮҮ Admin:

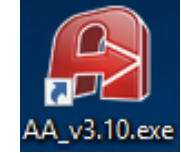

Рис. 1. Иконка приложения

2) Необходимо сообщить специалисту ID и пароль:

| 📔 Ammyy Admin v3.10 - Premium                  | – 🗆 X                     |
|------------------------------------------------|---------------------------|
| Аттуу Язык Справка                             |                           |
| Клиент. Ожидание сеанса<br>— Ваш ID            | Оператор. Создание сеанса |
| 79 072 718 Пароль 56722                        | ID/ IP клиента            |
| Bau IP<br>                                     | Только просмотр           |
| Запустить Остановить                           | Подключиться              |
| Установлено соединение с роутером 23.105.254.1 | 32:443                    |

Рис. 2. Интерфейс программы

3) Нажмите на кнопку «Разрешить» после получения запроса на удаленное управление ПК.

Управление клавиатурой и мышкой Вашего компьютера станет доступным специалисту компании ООО НПФ "Форус". После того как специалист возьмет управление Вашей мышки на себя и начнет выполнять работу, Вы сможете визуально наблюдать его действия у себя на экране.

Безопасность является важнейшим моментом для программного обеспечения удаленного доступа. Все данные, включая изображения экрана, перемещение курсора и сигналы клавиатуры, передаются только в защищенном виде. Защиту данных невозможно отключить. Передача данных происходит в зашифрованном виде по стандарту AES. В случае перехвата данных никто, не сможет расшифровать их.

4) По окончании сеанса связи со специалистом нажмите кнопку «остановить»:

| Ammyy Admin V3.10 - Premium                          | - X                                         |  |  |
|------------------------------------------------------|---------------------------------------------|--|--|
| Ammyy Язык Справка                                   |                                             |  |  |
| Клиент. Ожидание сеанса<br>Ваш ID<br>79 072 718      | Оператор. Создание сеанса<br>ID/ IP клиента |  |  |
| Baw IP                                               | Desktop - speed 256 Кb - 1 Мb ~             |  |  |
| Запустить Остановить                                 | Подключиться                                |  |  |
| Установлено соединение с роутером 23.105.254.132:443 |                                             |  |  |

Рис. 3. Остановка сеанса

При завершении соединения, кнопка "Остановить" становится неактивной.

## Есть решение – удалённое сопровождение!

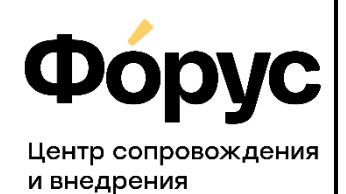

<u>otdel-its@forus.ru</u> +7 (3952) 78-23-08 my.forus.ru

## Линии консультаций:

| (3952) | 78-23-03 - | Электронная | отчётность |
|--------|------------|-------------|------------|
| (3952) | 78-23-04 - | Техническая | поддержка  |

(3952) 78-23-05 – 1С:Зарплата (3952) 78-23-06 – 1С:Бухгалтерия